## Памятка пользователю электронного каталога на сайте муниципального учреждения культуры «Централизованная библиотечная система города Ярославля»

Электронный каталог — сводная база всех документов (аннотированное описание книг) Централизованной библиотечной системы города Ярославля в т. ч. и электронных ресурсов.

При работе с Электронным каталогом возможны два варианта поиска — «Расширенный» и «По словарям».

Вкладка **«Расширенный поиск»** даёт возможность искать источник по словосочетанию или по нескольким ключевым словам (синонимам).

Для задания характеристик поиска заполните на выбор следующие поля: «Авторы», «Заглавие», «Ключевые слова». Поиск будет осуществляться по заполненным полям и их комбинациям. Уточните, где должны встречаться данные термы (слова для поиска), если это важно, или оставьте вариант в любом поле.

Важно обратить внимание на функцию (логику) «Знак»:

Вам необходимо, чтобы в описании встречались **все слова** (словосочетания), указанные в нескольких полях — ставьте **знак «И»** — найдутся только те записи, которые подпадают под выбранные условия. Например, «Авторы» — Пушкин; «Заглавие» — Борис Годунов. Найдутся только те записи, в библиографическом описании которых есть термы «Пушкин» (+склонение) и «Борис Годунов». Т. е. все описания, где автор — Пушкин, а заглавие — Борис Годунов;

Вам необходимо, чтобы встречалось **одно из слов** — ставьте **знак «ИЛИ»** — найдутся записи, удовлетворяющие любому из условий. Например, «Авторы» — Пушкин; «Заглавие» — Борис Годунов. Найдутся те записи, в библиографическом описании которых есть термы «Пушкин» (+склонение) и «Борис Годунов». Т. е. все описания, где автор — Пушкин, в т. ч. и драма «Борис Годунов», в также название заглавия источника (название произведения) — «Борис Годунов» других авторов;

Поставив знак **«И НЕ»** — найдутся записи, удовлетворяющие первому условию и не удовлетворяющие второму. Например, «Авторы» — Пушкин; «Заглавие» — Борис Годунов. Найдутся те записи, в библиографическом описании которых есть термы — «Пушкин» (+склонение), но не «Борис Годунов». Т. е. все книги, где автор — Пушкин, кроме драмы «Борис Годунов» (заглавие).

Выберите из выпадающего меню функции «**Сортировать по**» — по какому полю необходимо сортировать результаты: «Без сортировки», «Авторы», «Заглавие».

Выбирайте максимальное количество библиографических описаний для отображения на странице: «Показывать на странице 10, 20, 50 результатов поиска». Нажать кнопку «Найти».

**Поиск «По словарям»** — *самый простой и удобный*: не может быть пустым, обязательно найдётся хотя бы один документ.

Можно ввести не любое значение для поиска, а только *выбрать* его из тех, что представлены в базе данных (словарях). Сначала выберете поле, значение которого хотите найти – «Авторы», «Заглавие» и/или «Ключевые слова» из списка «Словари».

Затем, из предложенных вариантов в столбце слева, щелчком мыши добавьте интересующие строки в список «Отобранные термы». Список возможных термов можно сузить, введя в строку поиска первые буквы интересующего Вас слова.

Выберите из выпадающего меню функции «Сортировать по» — по какому полю необходимо сортировать результаты: «Без сортировки», «Авторы», «Заглавие».

Выбирайте максимальное количество библиографических описаний для отображения на странице: Показывать на странице 10, 20, 50 результатов поиска. Нажать кнопку «Найти».

**Поиск электронных ресурсов** возможен по двум вариантам в зависимости от того: необходим **список или конкретный документ.** 

## 1 вариант — Список электронных ресурсов

Для отображения списка электронных ресурсов, воспользуйтесь расширенным поиском. Заполните поле «Ключевые слова» термом (словом для поиска) «диск».

Выбирайте максимальное количество библиографических описаний для отображения на странице: Показывать на странице 10, 20, 50 результатов поиска. Нажать кнопку «Найти».

## 2 вариант — Поиск конкретного документа

Необходимо заполнить на выбор следующие поля: «Авторы», «Заглавие». Заполните поле «Ключевые слова» термом (словом для поиска) «диск».

Используйте функцию (логику) «Знак» — «И» между каждыми двумя заполненными полями.

Выберите из выпадающего меню функции **«Сортировать по»** — по какому полю необходимо сортировать результаты: «Без сортировки», «Авторы», «Заглавие».

<u>Пример с заполнением **двух полей**</u>, «Авторы» — Лермонтов, «Ключевые слова» — диск. Используем функцию «Знак» — «И» между полями «Авторы» и «Ключевые слова». Найдутся только те записи, в библиографическом описании которых есть термы «Пушкин» (+склонение) и «диск». Т. е. все аннотированные описания электронный источников.

<u>Пример с заполнением трёх полей</u>, «Авторы» — Лермонтов, «Заглавие» — Маскарад, «Ключевые слова» — диск. Используем две функции «Знак» — «И»: 1. между полями «Авторы» и «Заглавие»; 2. между полями «Заглавие» и «Ключевые слова». Найдутся только те записи, в библиографическом описании которых есть термы «Лермонтов», «Маскарад» и «диск». Т. е. все аннотированные описания электронный ресурсов по запросу — Лермонтов «Маскарад».

Выбирайте максимальное количество библиографических описаний для отображения на странице: Показывать на странице 10, 20, 50 результатов поиска. Нажать кнопку «Найти».

Составитель: Ланцов М. Н.,

заведующий сектором отдела библиотечного и информационно-библиографического обслуживания читателей Центральной библиотеки имени М. Ю. Лермонтова